## ARRA Flowthrough - Regular 2010 Budget Detail

For Birmingham City School District

#### **Grant Items**

### 09-10

12

#### 120 - Instruction -- Added Needs

| Function Code | Description         | Pro/Reimb | Salaries<br>1000 | Benefits<br>2000 | Purchased Services<br>3000, 4000 | Supplies & Materials<br>5000 | Capital Outlay<br>6000 | Other Expenses<br>7000 | Total     |
|---------------|---------------------|-----------|------------------|------------------|----------------------------------|------------------------------|------------------------|------------------------|-----------|
| 122 - RR      | 12 - AYP Assessment |           |                  |                  | \$65,000                         |                              |                        |                        | \$65,000  |
| 122 - RR      | 12 - AYP Assessment |           |                  |                  |                                  | \$70,000                     |                        |                        | \$70,000  |
|               | Sub-Total           |           |                  |                  | \$65,000                         | \$70,000                     |                        |                        | \$135,000 |

#### 220 - Instructional Staff Services

| Function Code                             | Description                          | Pro/Reimb | Salaries<br>1000 | Benefits<br>2000 | Purchased Services<br>3000, 4000 | Supplies & Materials<br>5000 | Capital Outlay<br>6000 | Other Expenses<br>7000 | Total     |
|-------------------------------------------|--------------------------------------|-----------|------------------|------------------|----------------------------------|------------------------------|------------------------|------------------------|-----------|
| 221 - II                                  | 10 - Staff Development               |           |                  |                  | \$400,000                        |                              |                        |                        | \$400,000 |
| 221 - II                                  | 8 - Facilitated Parent Involvement   |           |                  |                  | \$80,115                         |                              |                        |                        | \$80,115  |
| 221 - II                                  | 8 - Facilitated Parent Involvement   | 1 p       |                  | \$37,285         |                                  |                              |                        |                        | \$37,285  |
| 221 - II                                  | 8 - Facilitated Parent Involvement   |           |                  |                  |                                  | \$70,000                     |                        |                        | \$70,000  |
| 221 - II                                  | 8 - Facilitated Parent Involvement   | 1 p       | \$80,704         |                  |                                  |                              |                        |                        | \$80,704  |
|                                           | Sub-Totai                            | 2 p       | \$80,704         | \$37,285         | \$480,115                        | \$70,000                     |                        |                        | \$668,104 |
| Function Code                             | Description                          | Pro/Reimb | Salaries<br>1000 | Benefits<br>2000 | Purchased Services 3000, 4000    | Supplies & Materials<br>5000 | Capital Outlay<br>6000 | Other Expenses<br>7000 | Total     |
| 225 - Technology Assistive<br>Instruction | 9 - Assistive Technology             |           |                  |                  |                                  | \$730,000                    |                        |                        | \$730,000 |
| 225 - Technology Assistive                | 9 - Assistive Technology Instruction |           |                  |                  | \$25,000                         |                              |                        |                        | \$25,000  |

# ARRA Flowthrough - Regular 2010 Budget Detail (cont'd)

# For Birmingham City School District

| 225 - Technology Assistive<br>Instruction | 9 - Purchased Services             |           |                  |                                        | \$100,000                        |                              |                        |                        | \$100,000   |  |
|-------------------------------------------|------------------------------------|-----------|------------------|----------------------------------------|----------------------------------|------------------------------|------------------------|------------------------|-------------|--|
|                                           | Sub-Total                          |           |                  |                                        | \$125,000                        | \$730,000                    |                        |                        | \$855,000   |  |
| 280 - Central Support                     | Services                           |           |                  | ······································ |                                  |                              |                        |                        |             |  |
| Function Code                             | Description                        | Pro/Reimb | Salaries<br>1000 | Benefits<br>2000                       | Purchased Services<br>3000, 4000 | Supplies & Materials<br>5000 | Capital Outlay<br>6000 | Other Expenses<br>7000 | Total       |  |
| 281 - PR                                  | 13 - Compliance Finding            |           |                  |                                        | \$25,001                         |                              |                        |                        | \$25,001    |  |
| 281 - PR                                  | 13 - Compliance Findings           | 0.72 p    | \$25,500         | \$12,750                               |                                  |                              |                        |                        | \$38,250    |  |
|                                           | Sub-Total                          | 0.72 p    | \$25,500         | \$12,750                               | \$25,001                         |                              |                        |                        | \$63,251    |  |
| Function Code                             | Description                        | Pro/Reimb | Salaries<br>1000 | Benefits<br>2000                       | Purchased Services<br>3000, 4000 | Supplies & Materials<br>5000 | Capital Outlay<br>6000 | Other Expenses<br>7000 | Total       |  |
| 284 - DPS                                 | 11 - Data Entry                    | 0.28 p    | \$10,000         | \$5,000                                |                                  |                              |                        |                        | \$15,000    |  |
|                                           | Sub-Total                          | 0.28 p    | \$10,000         | \$5,000                                |                                  |                              |                        |                        | \$15,000    |  |
|                                           | Sub-Total for 09-10                | 3 р       | \$116,204        | \$55,035                               | \$695,116                        | \$870,000                    |                        |                        | \$1,736,355 |  |
|                                           | Sub-Total for                      | 3 p       | \$116,204        | \$55,035                               | \$695,116                        | \$870,000                    |                        |                        | \$1,736,355 |  |
|                                           | Sub Total                          | 3 р       | \$116,204        | \$55,035                               | \$695,116                        | \$870,000                    |                        |                        | \$1,736,355 |  |
|                                           | Indirect Cost (Max Allowed: 2.04%) |           |                  |                                        |                                  |                              |                        |                        | \$35,421    |  |
|                                           | Grand Total                        |           |                  |                                        |                                  |                              |                        |                        | \$1,771,776 |  |
|                                           | Allocation                         |           |                  |                                        |                                  |                              |                        |                        | \$1,771,776 |  |

Back To Top

Back To Top

|                                                                                                    |                                                                                                    | 1001 0 10 1510 0                                                                                |
|----------------------------------------------------------------------------------------------------|----------------------------------------------------------------------------------------------------|-------------------------------------------------------------------------------------------------|
| Education [117626]                                                                                                    | Applicant: Birm<br>Application #: 0910                                                                                                    | ingham City School District (6301)<br>-9071 A1 - Amendment In Progree<br>User: Ms. Inez Thornto |
| Main Menu Help                                                                                                    |                                                                                                    | Logout                                                                                          |
| Application Menu Errors Report Menu                                                                                                    |                                                                                                    | View Comments                                                                                   |
| Please select a page to view: 100                                                                                                    | 0455: Special Ed Grants Flowthrough ARRA                                                                                                    | co] (4)                                                                                         |
| and a start of the start of the | CHECK SPELLING SAVE DELETE                                                                                                    |                                                                                                 |
|                                                                                                    | CALIFIC LATER AND                                                                                                    |                                                                                                 |
| The informati<br>If you make additional c                                                                                                    | ion for this page has been saved in ME<br>changes to this page, please remembe                                                                                                    | iGS.<br>r to click Save.                                                                        |
| BIRMING                                                                                                    | HAM CITY SCHOOL DISTRICT (63010)                                                                                                    |                                                                                                 |
| IN<br>100455: SPI                                                                                                    | NFRASTRUCTURE INVESTMENT<br>ECIAL ED GRANTS FLOWTHROUGH ARI                                                                                                    | RA                                                                                              |
| Instructions:<br>Please complete one "Infrastructure Inve<br>Infrastructure expenses. See the He                                                                                                    | estment" page for each ARRA grant award<br>Ip page for more guidance on "Infrast                                                                                                    | for which you have<br>ructure Investment."                                                      |
| f all of your ARRA grant <b>awards</b> with In<br>above, click <b>Update Pages</b> near the top<br>was created and/or modified since this a                                                                                                    | nfrastructure Investments do not appear ir<br>o of the Application Menu. This will generat<br>application was initiated.                                                                                                    | n the drop-down menu<br>te pages for each grant that                                            |
| <ul> <li>Fo update Infrastructure Investment dat</li> <li>If there is more than one grant, th</li> <li>Select the grant and click Go.</li> <li>Modify the Infrastructure Investme</li> </ul>                                                                                                    | ta:<br>here will be a drop-down menu at the top c<br>ent data and click <b>Save</b> .                                                                                                    | of the page.                                                                                    |
|                                                                                                    |                                                                                                    |                                                                                                 |
| The Add / Delete buttons have been in                                                                                                    | ntentionally disabled.                                                                                                    |                                                                                                 |
| The <b>Add / Delete</b> buttons have been in<br>Enter the total grant dollars expended o                                                                                                    | ntentionally disabled.                                                                                                    |                                                                                                 |
| The <b>Add / Delete</b> buttons have been in<br>Enter the total grant dollars expended or<br><b>Infrastructure Dollar Amount:</b> 0<br>If a zero is entered in the infrastructure<br>is entered in the infrastructure dollar an                                                                                                    | ntentionally disabled.<br>on infrastructure <b>cumulatively</b> to date.<br>dollar amount, no other field should be con<br>mount, complete the following fields:                                                                                                    | ompleted. If a dollar amount                                                                    |
| The <b>Add / Delete</b> buttons have been in<br>Enter the total grant dollars expended or<br><b>Infrastructure Dollar Amount:</b> 0<br>If a zero is entered in the infrastructure<br>is entered in the infrastructure dollar an<br><b>Infrastructure Projects:</b> Generally de<br>grant and explain how the investment w                                                                                                    | e dollar amount, no other field should be connount, complete the following fields:<br>escribe the infrastructure projects funded connount is a solution of the infrastructure projects funded contribute to one or more purposes of the solution of the infrastructure projects funded contribute to one or more purposes of the solution of the solution of the | ompleted. If a dollar amount<br>ompletely or partially by the<br>the Recovery Act:              |
| The <b>Add / Delete</b> buttons have been in<br>Enter the total grant dollars expended or<br><b>Infrastructure Dollar Amount:</b> 0<br>If a zero is entered in the infrastructure<br>is entered in the infrastructure dollar an<br><b>Infrastructure Projects:</b> Generally de<br>grant and explain how the investment w                                                                                                    | ntentionally disabled.<br>on infrastructure <b>cumulatively</b> to date.<br>dollar amount, no other field should be co<br>nount, complete the following fields:<br>escribe the infrastructure projects funded co<br>will contribute to one or more purposes of t                                                                                                    | ompleted. If a dollar amount<br>ompletely or partially by the<br>the Recovery Act:              |

https://megs.mde.state.mi.us/megs/ApplicationNarrativePage\_Detail.asp?nrpID=3754&agnI... 1/8/2010

| Sub-Award Number:                                                                     |                     |
|---------------------------------------------------------------------------------------|---------------------|
| Enter a brief description of the product and/or service provided by this vendor:      |                     |
| 그는 것이 이렇게 한 안에서 생각했다. 것                                                               | 0 of 100 Characters |
| Enter the cumulative (over the life of the grant) amount paid to this vendor to date: |                     |
| Enter the cumulative number of payments made to this vendor:                          |                     |

Please select a page to view: Special Ed Grants Flowthrough ARRA - 100455 - Vendor - None (15)

| ADD | CHECK SPELLING | SAVE | DELETE |
|-----|----------------|------|--------|
|     |                | П    |        |

Back To Top

1

Back To Top

MICHIGAN Education [117626] Main Menu Help Application Menu Errors Report Menu ARRA Section 1512 Report Applicant: Birmingham City School District (63010) Application #: 0910-9071 A1 - Amendment In Progress User: Ms. Inez Thornton

Logout

View Comments

Please select a page to view: 100455: Special Ed Grants Flowthrough ARRA

GO (6)

| 402 | CHECK | SPELLING | SAVE | DELETE |
|-----|-------|----------|------|--------|
|     |       | VIEW PDF |      |        |

The information for this page has been saved in MEGS. If you make additional changes to this page, please remember to click Save.

|              | BIRMINGHAM CITY SCHOOL DISTRICT (63010)                                 |  |
|--------------|-------------------------------------------------------------------------|--|
|              | JOBS CREATED AND RETAINED<br>100455: SPECIAL ED GRANTS FLOWTHROUGH ARRA |  |
| nstructions: |                                                                         |  |

Please complete one "Jobs Created and Retained" page for each ARRA grant award.

If all of your ARRA grants do not appear in the drop-down menu above (if there is more than one), click **Update Pages** near the top of the Application Menu. This will generate pages for each grant that was created and/or modified since this application was initiated.

To update Jobs data:

- If there is more than one grant, there will be a drop-down menu at the top of the page.
- Select the grant and click Go.
- Modify the Jobs data and click Save.

The Add / Delete buttons have been intentionally disabled.

Please see the Help page for more guidance on "Jobs Created and Retained".

- Definitions of jobs created and retained
- Sample calculations for determining numbers of jobs created and retained.

Have you completed a Final Expenditure Report (FER) for this grant in CMS or GCMRS? (If yes, check the box. You will not need to report on this grant in future Section 1512 reporting cycles. You can however amend at any time if necessary.)

**JOBS CREATED OR RETAINED:** How many jobs were created and/or retained this quarter? The number shall be expressed as "full-time equivalent" (FTE), calculated as all hours worked this quarter divided by the total number of hours in a full-time schedule for the quarter (as full-time is defined by your organization). Jobs created and/or retained are those jobs funded by ARRA funds.

0.8

**DESCRIPTION OF THE TYPES OF JOBS:** Enter a brief description of the types of jobs created and/or retained. This description should be job titles or broader labor categories.

Special Ed Liason, Compliance Findings and Data Entry

https://megs.mde.state.mi.us/megs/ApplicationNarrativePage Detail.asp?nrpID=3753&agnI... 1/8/2010

| MEGS | [Program | Information] |
|------|----------|--------------|
|------|----------|--------------|

| 53      | of 200 Characters                                                        |        |           |
|---------|--------------------------------------------------------------------------|--------|-----------|
|         | Please select a page to view: 100455: Special Ed Grants Flowthrough ARRA | GO (6) |           |
|         | ADB CHECK SPELLING SAVE DELETE                                           |        |           |
| Back To | Top                                                                      | Ba     | ck To Top |
|         | 행사 전 전화 전 것이 같은 것이 같은 것 같은 것이 잘 없다. 정말 정말 정말 것을 수 없다.                    |        |           |

https://megs.mde.state.mi.us/megs/ApplicationNarrativePage\_Detail.asp?nrpID=3753&agnI... 1/8/2010

Page 1 of 2

| Inchigan (117626)<br>Main Menu Help<br>Application Menu Errors Report Menu                                                                                                    | ARRA Section 1512 Report<br>Applicant: Birmingham City School District (63010)<br>Application #: 0910-9071 A1 - Amendment In Progress<br>User: Ms. Inez Thornton<br>Logout<br>View Comments |  |  |  |
|----------------------------------------------------------------------------------------------------|----------------------------------------------------------------------------------------------------|--|--|--|
| Please select a page to view: Special Ed Gra                                                                                                    | ants Flowthrough ARRA - 100455 - Vendor - None 🗾 💿 (15)                                                                                                    |  |  |  |
| The information<br>If you make additional chan                                                                                                    | CHECK SPELLING SAVE DELETE<br>VIEW FOF<br>for this page has been saved in MEGS.<br>Iges to this page, please remember to click Save.                                                        |  |  |  |
| BIRMINGHAM                                                                                                    | 1 CITY SCHOOL DISTRICT (63010)                                                                                                    |  |  |  |
| SPECIAL ED GRANTS FLO                                                                                                    | VENDORS<br>WTHROUGH ARRA - 100455 - VENDOR - NONE                                                                                                    |  |  |  |
| <b>Instructions:</b><br>Please complete one page for each vendor the for each ARRA grant received.                                                                                                    | hat has been paid with ARRA grant funds. This must be completed                                                                                                    |  |  |  |
| f entering multiple vendors, enter information for the first vendor and click <b>Save</b> . To enter additional vendors,<br>click the <b>Add</b> button, enter the vendor data and click <b>Save</b> .                                              |                                                                                                    |  |  |  |
| To update vendor data, use the drop-down r<br>vendor and click <b>Go</b> . Modify the vendor data<br>provided one or by vendor name if you did r                                                                                                    | nenu at the top of the page (if multiple vendors); Select the<br>and click <b>Save</b> . Vendors will be listed by DUNS number if you<br>not provide a DUNS number.                         |  |  |  |
| <ul> <li>To delete a vendor, use the drop-down men</li> <li>Select the vendor and click Go.</li> <li>Make sure the vendor id appears in the</li> <li>Click Delete to remove the vendor fro</li> <li>Click OK in the confirmation dialog.</li> </ul> | u at the top of the page;<br>e header under "Vendors".<br>m the list.                                                                                                    |  |  |  |
| Please see the Help page for OMB Guidance                                                                                                    | on vendor definition.                                                                                                    |  |  |  |
| Did you make an individual payment of                                                                                                    | \$25,000 or greater to a vendor? Yes 🕅 No 🗹                                                                                                    |  |  |  |
| If "No" is checked, no vendor information is                                                                                                    | required, click <b>Save</b> .                                                                                                    |  |  |  |
| If "Yes" is checked, complete the remaining                                                                                                    | fields and click <b>Save</b> .                                                                                                    |  |  |  |
| Grant:                                                                                                    | Special Ed Grants Flowthrough ARRA                                                                                                    |  |  |  |
| Vendor DUNS Number:                                                                                                    |                                                                                                    |  |  |  |
| If vendor's DUNS number is unknown, che                                                                                                    | eck here:                                                                                                    |  |  |  |
| Vendor Name:                                                                                                    |                                                                                                    |  |  |  |
| Vendor Zip Code:                                                                                                    |                                                                                                    |  |  |  |
| A sub-award number is an identifying numb<br>organization to the vendor. Enter the sub-a                                                                                                    | er assigned internally by your<br>ward number in the text box.                                                                                                    |  |  |  |
|                                                                                                    |                                                                                                    |  |  |  |

https://megs.mde.state.mi.us/megs/ApplicationNarrativePage\_Detail.asp?nrpID=3752&agnI... 1/8/2010

Page 1 of 1

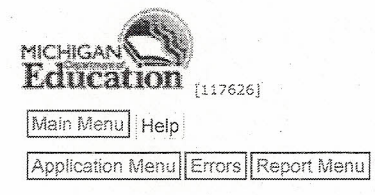

ARRA Section 1512 Report Applicant: Birmingham City School District (63010) Application #: 0910-9071 A1 - Amendment Submitted User: Ms. Inez Thornton

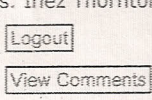

### Confirmation of Grant Application Submission

Please print a copy of this page for your records.

#### Ms. Inez Thornton of Birmingham City School District submitted the ARRA Section 1512 Report application on Friday, January 08, 2010 at 10:38:54 AM.

The Michigan Department of Education will send you an e-mail in the near future confirming their receipt of your application. Please note that this application will not be able to be modified/amended in MEGS until it has been reviewed by the Michigan Department of Education. If you have any questions or concerns regarding your application, please consult your Michigan Department of Education representative.

RETURN TO PREVIOUS PAGE

Back To Top

Back To Top

https://megs.mde.state.mi.us/megs/Submit Application Confirmed.asp?Print=1

1/8/2010